Æ

Welcome Roadrunner! We understand this is a new path and we are here to assist. Scan the barcode below for a helpful "How To" on some of the most popular processes.

| How To:                                  |
|------------------------------------------|
| CHECK ADMISSIONS STATUS                  |
| CHECK FINANCIAL AID STATUS               |
| <b>BLACKBOARD, AC EMAIL &amp; PORTAL</b> |
| ORDER AN OFFICIAL TRANSCRIPT             |
| VIEW GRADES AND TRANSCRIPT               |
| VIEW YOUR DEGREE PLAN                    |
| MAKE AN ONLINE PAYMENT                   |
| PRINT YOUR SCHEDULE                      |
| VIEW COURSES OFFERED                     |
|                                          |

SCAN ME

NEED HELP ?

Admissions: Admissions@angelina.edu IT: IThelpdesk@angelina.edu Advising: Oas@angelina.edu

# How To: Check Admissions Status

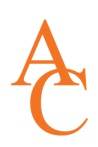

# **1. LOGIN TO AC PORTAL**

www.angelina.edu | If you experience difficulties contact ithelpdesk@angelina.edu

| Ab                                                                                                    | out Admissions | Academics  | Angelina<br>College | Student Resources | Athletics | Student Life    |
|----------------------------------------------------------------------------------------------------|----------------|------------|---------------------|-------------------|-----------|-----------------|
|                                                                                                    |                |            |                     | AC BlackBoard     |           |                 |
| Future Students                                                                                                    | Curren         | t Students | Parents             | AC Portal         |           | Former Students |
|                                                                                                    |                |            |                     | AC Email          |           |                 |
| and the second second se |                |            |                     | Career Coach      |           |                 |

Your user name is the last three digits of your AC Student ID, your first initial and your last name ex. Julie Smith has an ID of 333001733. Her user name is : 733jsmith

Your password will be your 8 digit birthdate (mmddyyyy).

## 2. Once logged in, look at right side of screen

| Portal                                                              |                                                        | * 🛔                 |
|---------------------------------------------------------------------|--------------------------------------------------------|---------------------|
| → Portal > Welcome to the new AC portal!                            |                                                        |                     |
| Welcome to AC!                                                      | Check Your Status                                      |                     |
| <mark>∥</mark> Edit Conten                                          | <u>it</u>                                              | Edit Content        |
|                                                                     | Please log in to the portal and click the links below. |                     |
| Angelina                                                            | Admissions Status                                      |                     |
| ollege                                                              |                                                        | Edit Content        |
| Malaans to the Anneline Oellens Bertel                              | View Admissions Status                                 |                     |
| welcome to the Angelina College Portal.                             | Financial Aid Status                                   |                     |
| Summer and Fall 2021 Class Schedules Now Available.                 |                                                        | <u>Edit Content</u> |
| <u>click here</u>                                                   | <u>View Financial Aid Status</u>                       |                     |
| Find all our classes that have ZERO book/resource cost <u>here!</u> | Registration Holds                                     |                     |

# 3. Click VIEW ADMISSION STATUS for further information

If you have any questions about these documents please contact Admissions at Admissions@angelina.edu or 936.633.5210. Please send all documents to documents@angelina.edu or bring them to campus. Admissions is located in the Student Center, 1st Floor.

**Bacterial Meningitis:** If planning to take classes on campus, you must have proof of Bacterial Meningitis Vaccination (if under the age of 22 or request an immunization waiver).

**Final High School Transcript or Official College Transcript:** these must be mailed, brought to campus or sent electronically directly from your highschool or college.

**TSI Reading, Writing or Math:** If you are not exempt for placement testing by ACT, SAT or STARR, you need to take the TSI exam. This can be scheduled at Angelina.edu under admissions

Success Coaches (academic advisors) can NOT register you for classes until your Admissions file is complete. Once fully admitted you will have access to the "Students" tab in the portal and will find information on how to contact a success coach if you select "Advising & Registration".

# How To: Check Financial Aid Status

# **1. LOGIN TO AC PORTAL**

www.angelina.edu | If you experience difficulties contact ithelpdesk@angelina.edu

| Al                      | bout | Admissions       | Academics | Angelina<br>College | Student Resources | Athletic | s Student Life  |
|-------------------------|------|------------------|-----------|---------------------|-------------------|----------|-----------------|
|                         |      |                  |           |                     | AC BlackBoard     |          |                 |
| Future Students         |      | Current Students |           | Parents             | AC Portal         |          | Former Students |
|                         |      |                  |           |                     | AC Email          |          |                 |
| No. of Concession, Name |      |                  |           |                     | Career Coach      |          |                 |

Your user name is the last three digits of your AC Student ID, your first initial and your last name ex. Julie Smith has an ID of 333001733. Her user name is : 733jsmith

Your password will be your 8 digit birthdate (mmddyyyy).

## 2. Once logged in, look at right side of screen

| Portal                                                              |                                              | * 🛔                 |
|---------------------------------------------------------------------|----------------------------------------------|---------------------|
| Portal > Welcome to the new AC portal                               | Portal > Check Your Status                   |                     |
| Welcome to AC!                                                      | Check Your Status                            |                     |
|                                                                     | t                                            | <u>Edit Content</u> |
|                                                                     | Please log in to the portal and click the li | nks below.          |
| Angelina                                                            | Admissions Status                            |                     |
| College                                                             |                                              | PEdit Content       |
| Welcome to the Angeline College Dertel                              | View Admissions Status                       |                     |
| welcome to the Angelina College Portal.                             | Financial Aid Status                         |                     |
| Summer and Fall 2021 Class Schedules Now Available.                 |                                              | <u>Edit Content</u> |
| click here                                                          | View Financial Aid Status                    |                     |
| Find all our classes that have ZERO book/resource cost <u>here!</u> | Registration Holds                           |                     |

## 3. Click VIEW FINANCIAL AID STATUS for further information

#### **Financial Aid Status**

**Financial Aid Status** 

Financial Aid Awards

**Financial Aid Document Tracking** 

View Financial Aid Document Tracking

# How To: Blackboard, AC Email & Portal

| About                                                                                                    | Admissions Academics | Angelina<br>College | Student Resources Athletic | s Student Life  |
|----------------------------------------------------------------------------------------------------|----------------------|---------------------|----------------------------|-----------------|
| Future Students                                                                                                  | Current Students     | Parents             | AC BlackBoard              | Former Students |
|                                                                                                    |                      |                     | AC PORTAI                  |                 |
|                                                                                                    |                      |                     | AC Email                   |                 |
|                                                                                                    |                      |                     | Career Coach               |                 |
| and the second second second second second second second second second second second second second second second |                      |                     |                            |                 |

## **1. BLACKBOARD**

Blackboard is the online system that accompanies every class and hosts course materials, information, and assignments. Your Blackboard courses will load on the first class day. You will not be able to access them before the first day of class.

Your user name is the last three digits of your AC Student ID, your first initial and your last name ex. Julie Smith has an ID of 333001733. Her user name is : 733jsmith

Your password will be a 0 + your entire Student ID. For Julie, that would be 333001733

\*\*If your student ID does NOT begin with 900, do not add a "0" before your ID.

# 2. AC EMAIL

Angelina College uses Gmail as our email provider. If you already have a personal Gmail account, make sure you log out of it before trying to log in to your AC student account. Your AC email is the PRIMARY location where AC will communicate with you. Make sure you check your student email regularly.

Your user name is the last three digits of your AC Student ID, your first initial and your last name ex. Julie Smith has an ID of 90025258. Her email is : 258jsmith@student.angelina.edu

Your password will be your 8 digit birthdate (mmddyyyy).

## **3. AC PORTAL**

Your AC portal is where all of your student information lives. It is where you access grades, unofficial transcript, advising, new student orientation, class schedule, financial aid, and billing information.

Your user name is the last three digits of your AC Student ID, your first initial and your last name ex. *Julie Smith has an ID of 90025258. Her user name is : 258jsmith* 

Your password will be your 8 digit birthdate (mmddyyyy).

**NEED HELP ?** IT Help Desk: ithelpdesk@angelina.edu or 936.633.5208

# How To: Order an Official Transcript

# **1. LOGIN TO AC PORTAL**

www.angelina.edu | If you experience difficulties contact ithelpdesk@angelina.edu

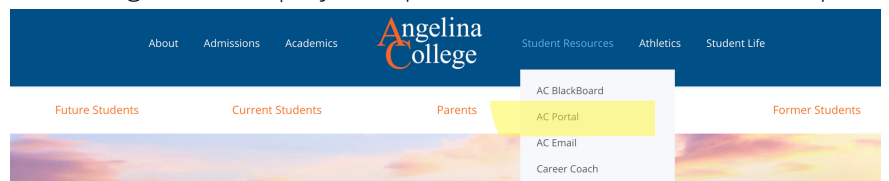

Your user name is the last three digits of your AC Student ID, your first initial and your last name ex. Julie Smith has an ID of 333001733. Her user name is : 733jsmith

Your password will be your 8 digit birthdate (mmddyyyy).

## 2. CLICK "STUDENTS" TAB

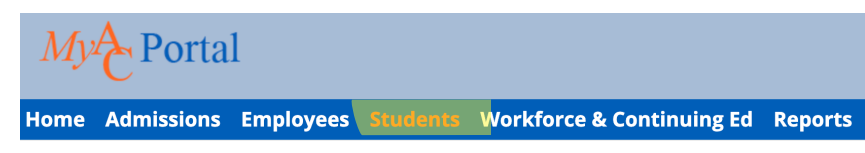

You are here: <u>Home</u> > <u>Home</u>

# 3. CLICK "TRANSCRIPT & FORMS"

# Students Students Home New Student Orientation Advising & Registration Statement, Bill, & Payment Info Financial Aid Transcript and Forms

# 4. SCROLL DOWN TO "OFFICIAL TRANSCRIPT REQUEST"

## **Official Transcript Request**

Click Order Transcript, you will be directed to the Parchment website where you will first create an account. You will then be able to submit your transcript order and pay online. The cost of each transcript is \$5.00.

# 5. CLICK "ORDER TRANSCRIPT"

You will be directed to Parchment platform. You will need to create a free account to request the transcript. Typically transcripts are sent electronically within 24-48 hours. New User

To request a transcript you must login or register by creating a new account. If you have already registered, please enter your Email and Password to the left and click Sign In. If this is your first time using the online order system, please click Create Account and enter the required information. Once your

account is created you will be able to request transcripts online and track the status of your orders.

**NEED HELP ?** Please contact the Admissions Office at admissions@angelina.edu

# How To: View Grades & Transcripts

# **1. LOGIN TO AC PORTAL**

www.angelina.edu | If you experience difficulties contact ithelpdesk@angelina.edu

|   | A               | bout   | Admissions | Academics  | Angelina<br>College | Student Resources | Athletic | s Student Life                                                                                                    |
|---|-----------------|--------|------------|------------|---------------------|-------------------|----------|----------------------------------------------------------------------------------------------------|
|   |                 |        |            |            |                     | AC BlackBoard     |          |                                                                                                    |
|   | Future Students | Currer |            | t Students | Parents             | AC Portal         |          | Former Students                                                                                                    |
| - |                 |        |            |            |                     | AC Email          |          | and the second second s |
|   |                 |        |            |            |                     | Career Coach      |          |                                                                                                    |

Your user name is the last three digits of your AC Student ID, your first initial and your last name ex. Julie Smith has an ID of 333001733. Her user name is : 733jsmith

Your password will be your 8 digit birthdate (mmddyyyy).

## 2. CLICK "STUDENTS" TAB

|          | My Portal                                                                                                    |
|----------|----------------------------------------------------------------------------------------------------|
|          | Home Admissions Employees Students Workforce & Continuing Ed Reports                                                                    |
|          | You are here: <u>Home</u> > <u>Home</u>                                                                                                 |
| 3.       | CLICK "TRANSCRIPTS & FORMS"                                                                                                    |
|          | Students                                                                                                    |
|          | New Student Orientation                                                                                                    |
|          | Advising & Registration                                                                                                    |
|          | Statement, Bill, & Payment<br>Info                                                                                                    |
|          | Financial Aid                                                                                                    |
|          | Transcript and Forms                                                                                                    |
| Fc       | or Grades: Make sure you select the correct year and term and click "View Final Grade Report"                                           |
|          | My Grade Report                                                                                                    |
|          | Select a term from the dropdown to see the grades for that term.                                                                        |
|          | Term:   2020-2021 Academic Year - Fall - December Mini                                                                                  |
|          | View Final Grade Report<br>View Midterm Grade Report                                                                                    |
| Fc<br>P[ | or Transcript: Select "View Unofficial Transcript". You will have the option to download it as a<br>DF by clicking "Custom Transcript". |

#### **My Unofficial Transcript**

Select a Division from the dropdown for which to view the unofficial transcript.
Division: Undergraduate 
View Unofficial Transcript

**NEED HELP ?** Please contact the Admissions Office at admissions@angelina.edu

# How To: View your Degree Plan

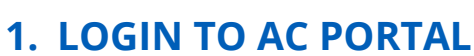

www.angelina.edu | If you experience difficulties contact ithelpdesk@angelina.edu

|                 | About | Admissions       | Academics | Angelina<br>College | Student Resources | Athletics | Student Life    |
|-----------------|-------|------------------|-----------|---------------------|-------------------|-----------|-----------------|
|                 |       |                  |           |                     | AC BlackBoard     |           |                 |
| Future Students |       | Current Students |           | Parents             | AC Portal         |           | Former Students |
|                 |       |                  |           |                     | AC Email          |           |                 |
|                 |       |                  |           |                     | Career Coach      |           |                 |

# 2. CLICK "STUDENTS" TAB

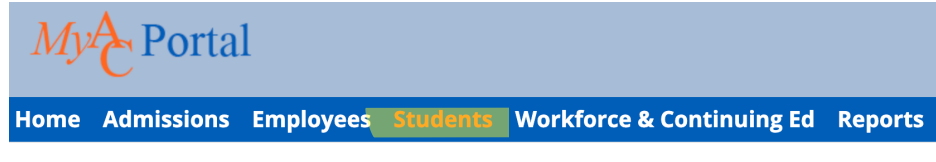

You are here: <u>Home</u> > <u>Home</u>

# **3. CLICK "ADVISING AND REGISTRATION"**

| Students                       |   |
|--------------------------------|---|
| Students Home                  | ~ |
| <b>New Student Orientation</b> |   |
| Advising & Registration        |   |

**My Degree Progress** 

# 4. Under "my degree progress" CLICK "VIEW ALL DETAILS"

| -       | -           | -          |          |    |
|---------|-------------|------------|----------|----|
| Julie I | Nicole Stud | lent       |          |    |
| Requ    | irements S  | ummary     |          |    |
| Nam     | e           |            | Status   |    |
| Busi    | ness A.S.   |            | 🗙 Not Me | t  |
| Draf    | ting & Des  | ign Cert   | 🗙 Not Me | t  |
| Gen     | Studies - N | lursing    | 🗙 Not Me | et |
| 14 H    | rs Free Ele | ctives     | X Not Me | et |
| COR     | E Curriculu | ım         | 🗙 Not Me | t  |
| Non     | Applied Co  | ourswork   | 🛷 Met    |    |
| 60 C    | redit Hrs/2 | .00 GPA    | X Not Me | t  |
| Теха    | s Success   | Initiative | 🛷 Met    |    |
|         |             |            |          |    |

View All Details

# How To: View your Degree Plan continued

# **5.** You will now be able to view your degree progress as well as your GPA, demographic information and TSI status.

| M | / Degree | Progress - | Degree | Audit | Summary | v |
|---|----------|------------|--------|-------|---------|---|
|   |          |            |        |       |         | , |

#### Julie Nicole Student

1000 MAIN STREET LUFKIN, TX 75901 936-633-3232 <u>333jstudent@student.angelina.edu</u> Credits Earned: 4.00 Overall GPA: 0.0000 Last Term GPA: 0.0000 Probation Status:Suspension

Major 1:Leading to BBA

Advisors Jennifer H Baldauf () Undergraduate Andrea Barrett () Undergraduate Sandra K Johnson () Undergraduate

| Requirements Summary     |      |       |              |              |                  |                       |        |           |
|--------------------------|------|-------|--------------|--------------|------------------|-----------------------|--------|-----------|
| Requirement              | Year | Aim   | Hours Needed | Hours Earned | Hrs. in Progress | <b>Quality Points</b> | GPA    | Status    |
| Business A.S.            | 2019 | MAJOR | 60.00        | 0.00         | 4.00             | 0.00                  | 0.0000 | 🗙 Not Met |
| Drafting & Design Cert   | 2019 | MAJOR | 32.00        | 0.00         | 0.00             | 0.00                  | 0.0000 | 🗙 Not Met |
| Gen Studies - Nursing    | 2019 | MAJOR | 46.00        | 0.00         | 0.00             | 0.00                  | 0.0000 | 🗙 Not Met |
| 14 Hrs Free Electives    | 2019 | ELECT | 14.00        | 0.00         | 0.00             | 0.00                  | 0.0000 | 🗙 Not Met |
| CORE Curriculum          | 2019 | CORE  | 0.00         | 0.00         | 4.00             | 0.00                  | 0.0000 | 🗙 Not Met |
| Non-Applied Courswork    | 2019 | NACW  | 0.00         | 4.00         | 0.00             | 0.00                  | 0.0000 | 🛷 Met     |
| 60 Credit Hrs/2.00 GPA   | 2019 | TOTAL | 60.00        | 4.00         | 4.00             | 0.00                  | 0.0000 | 🗙 Not Met |
| Texas Success Initiative | 2019 | TSI   | 0.00         | 0.00         | 0.00             | 0.00                  | 0.0000 | 🛷 Met     |

#### Degree Audit 🔛

Recalculate Student Progress

# 6. CLICK "DEGREE AUDIT" to view & print PDF version of your degree plan.

# How To: **Make an Online Payment**

# **1. LOGIN TO AC PORTAL**

www.angelina.edu | If you experience difficulties contact ithelpdesk@angelina.edu

|                 | About | Admissions | Academics | Angelina<br>College | Student Resources | Athletics | Student Life    |
|-----------------|-------|------------|-----------|---------------------|-------------------|-----------|-----------------|
|                 |       |            |           |                     | AC BlackBoard     |           |                 |
| Future Students |       | Current    | Students  | Parents             | AC Portal         |           | Former Students |
|                 |       |            |           |                     | AC Email          |           |                 |
|                 |       |            |           |                     | Career Coach      |           |                 |

# 2. CLICK "STUDENTS" TAB

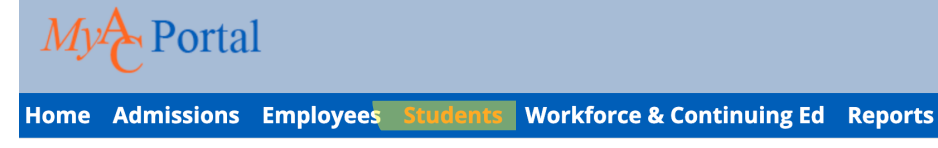

You are here: <u>Home</u> > <u>Home</u>

# **3. CLICK "STATEMENT, BILL & PAYMENT INFO"**

#### **Students**

Students Home **New Student Orientation Advising & Registration** Statement, Bill, & Payment Info

# 4. CLICK "MY ACCOUNT BALANCE"

#### **Payment Information**

**My Account Balances Course and Fee Statement** 

## 5. CLICK "MAKE A PAYMENT"

Make sure to select the Year and Term in the drop-down

#### **My Account Balances**

Student Receivables \$969.00 Credit **Grand Total** \$969.00 Credit

View account details & history Make a Payment Course and Fee Statement

#### **Pay Using Herring Bank**

Use the Year / Term drop down to select a different year and term to view. ×

Fall 2020 - Tuition

AC is contracted through Herring Bank for payment plans & online payment. You do NOT need a personal account at Herring Bank to pay online.

If you experience any issues with online payment, please contact our Business office at businessoffice@angelina.edu

# How To: Print your schedule

# **1. LOGIN TO AC PORTAL**

www.angelina.edu | If you experience difficulties contact ithelpdesk@angelina.edu

|                         | About                          | Admissions | Academics | Angelina<br>College | Student Resources | Athletic | s Student Life                                                                                                    |
|-------------------------|--------------------------------|------------|-----------|---------------------|-------------------|----------|----------------------------------------------------------------------------------------------------|
|                         |                                |            |           |                     | AC BlackBoard     |          |                                                                                                    |
| Future Students         | Future Students Current Studen |            | Students  | Parents             | AC Portal         |          | Former Students                                                                                                    |
|                         |                                |            |           |                     | AC Email          |          | and the second second s |
| No. of Concession, Name |                                |            |           |                     | Career Coach      |          |                                                                                                    |

Your user name is the last three digits of your AC Student ID, your first initial and your last name ex. Julie Smith has an ID of 333001733. Her user name is : 733jsmith

Your password will be your 8 digit birthdate (mmddyyyy).

# 2. CLICK "STUDENTS" TAB

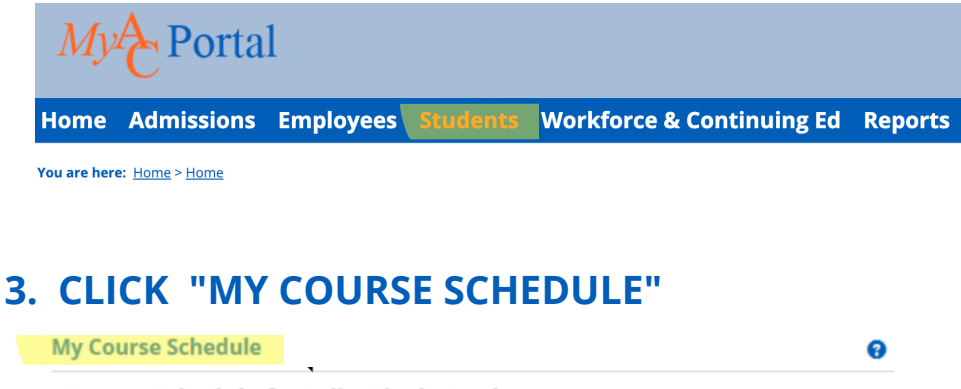

Course Schedule for Julie Nicole Student

 2019-2020 Academic Year - Fall - All Divisions

 Course
 Title

 Meets

 No Courses to display.

## 4. SELECT THE CORRECT TERM

For Summer, this will be "2019-2020 Academic Year Summer". For the Fall, it will be "2020-2021 Academic Year Fall". Your schedule will then pop up:

| 2020-2021 A | Academic Year - Fall | - December Mini    | - All Divisi | ons     |                 |                       |        |                           |      |
|-------------|----------------------|--------------------|--------------|---------|-----------------|-----------------------|--------|---------------------------|------|
| Textbooks   | Course               | Title              | Credits      | Status  | Grading<br>Type | Course<br>Instructors | Meets  | Dates                     | Room |
| Ŧ           | EDUC 1300 101        | Lrng<br>Frameworks | 3.00         | History | CR              | Carey, Carl<br>Edward | Online | 8/26/2019 -<br>12/12/2019 | 11   |
| Ŧ           | ENGL 2322 101        | British Lit I      | 3.00         | History | CR              | Cox, Howard<br>A      | Online | 8/26/2019 -<br>12/12/2019 | //   |

**NEED HELP ?** Please contact the Office of Academic Success at oas@angelina.edu

# How To: View Courses Offered

# **1. LOGIN TO AC PORTAL**

www.angelina.edu | If you experience difficulties contact ithelpdesk@angelina.edu

|                 | About                         | Admissions | Academics | Angelina<br>College | Student Resources | Athletic | s Student Life  |
|-----------------|-------------------------------|------------|-----------|---------------------|-------------------|----------|-----------------|
|                 |                               |            |           |                     | AC BlackBoard     |          |                 |
| Future Students | Future Students Current Stude |            | Students  | Parents             | AC Portal         |          | Former Students |
|                 |                               |            |           |                     | AC Email          |          |                 |
|                 |                               |            |           |                     | Career Coach      |          |                 |

Your user name is the last three digits of your AC Student ID, your first initial and your last name ex. Julie Smith has an ID of 333001733. Her user name is : 733jsmith

Your password will be your 8 digit birthdate (mmddyyyy).

# 2. CLICK "CLICK HERE" LOCATED IN THE CENTER OF THE HOMEPAGE

|                                                                     |                                                        | 、本「書」               |
|---------------------------------------------------------------------|--------------------------------------------------------|---------------------|
| Portal > Welcome to the new AC portal!                              | <u>Portal</u> > <u>Check Your Status</u>               |                     |
| Welcome to AC!                                                      | Check Your Status                                      |                     |
| <mark>∥</mark> Edit Content                                         |                                                        | <u>Edit Content</u> |
|                                                                     | Please log in to the portal and click the links below. |                     |
| Angelina                                                            | Admissions Status                                      |                     |
| ollege                                                              |                                                        | <u>Edit Content</u> |
|                                                                     | View Admissions Status                                 |                     |
| Welcome to the Angelina College Portal.                             | Financial Aid Status                                   |                     |
| Summer and Fall 2021 Class Schedules Now Available.                 |                                                        | <u>Edit Content</u> |
| click here                                                          | View Financial Aid Status                              |                     |
| Find all our classes that have ZERO book/resource cost <u>here!</u> | Registration Holds                                     |                     |

# 3. SELECT THE CORRECT TERM, THEN CLICK SEARCH

| Class Schedule - Course Search   |   |
|----------------------------------|---|
|                                  |   |
| Course Search                    |   |
| Term:                            |   |
| 2020-2021 Academic Year - Spring |   |
| Department                       |   |
| All                              |   |
| Course Number Range:             |   |
| <b>v</b> to <b>v</b>             |   |
| Title:                           |   |
| Begins With 🗸                    |   |
| Course Code:                     | _ |
| Begins With 🗸                    |   |
| Division:                        |   |
| Undergraduate 🗸                  |   |
| *MISSING[TXT_SR_MEETING_TYPE]*   |   |
| All                              |   |

Courses offered for that term will be displayed alphabetically.

# **Contact Information**

# Æ

## **ADMISSIONS**

General Questions: **admissions@angelina.edu , 936.633.5210** Turn in documents: documents@angelina.edu

# **REGISTRATION AND ADVISING:**

General Questions: oas@angelina.edu , 936.633.5212

Success Coaches: Remona Boodoo-Frye: rboodoo@angelina.edu Pathways: Arts, Communication and Humanities; Education General Studies (Last name begins with A - D) Advisor: Softball

Jorge Valdes: jorge.valdes@angelina.edu Pathways: Public Safety; Technology; Business; Manufacturing, Logistics and Transportation General Studies (Last name begins with E - J) Advisor: Soccer

Karen Ward keward@angelina.edu Pathways: Arts, Communication and Humanities; Science and Mathematics General Studies (Last name begins with K-S) Advisor: Baseball

Conssandra Williams : cwilliams@angelina.edu Pathways: Health Professions General Studies (Last name begins with T - Z) Advisor: Basketball

# **FINANCIAL AID:**

General Questions: fareceptionist@angelina.edu , 936.633.5470

Scholarships: Irma Montoya: imontoya@angelina.edu Financial Aid Advisors: Crystal Carter (Last name A-I): ccarter@angelina.edu Rosa Heredia (Last name J-R): rheredia@angelina.edu Celia Ranniger (Last name S-Z): cranniger@angelina.edu Veterans Benefits: Contessa James: cjames@angelina.edu

# **BUSINESS OFFICE:**

General Questions: businessoffice@angelina.edu , 936.633.5318

# IT HELP:

General Questions: ithelpdesk@angelina.edu, 936.633.5208